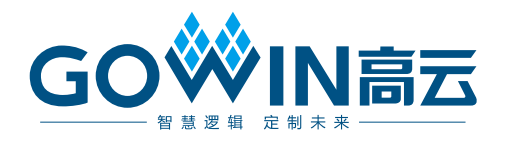

# Gowin\_EMPU(GW1NS-4C)快速设计

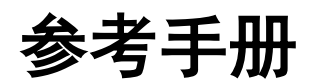

IPUG930-1.1,2021-02-08

#### 版权所有© 2021 广东高云半导体科技股份有限公司

未经本公司书面许可,任何单位和个人都不得擅自摘抄、复制、翻译本文档内容的部分或全部,并不得以任何形式传播。

#### 免责声明

本文档并未授予任何知识产权的许可,并未以明示或暗示,或以禁止发言或其它方式授予任 何知识产权许可。除高云半导体在其产品的销售条款和条件中声明的责任之外,高云半导体 概不承担任何法律或非法律责任。高云半导体对高云半导体产品的销售和/或使用不作任何 明示或暗示的担保,包括对产品的特定用途适用性、适销性或对任何专利权、版权或其它知 识产权的侵权责任等,均不作担保。高云半导体对文档中包含的文字、图片及其它内容的准 确性和完整性不承担任何法律或非法律责任,高云半导体保留修改文档中任何内容的权利, 恕不另行通知。高云半导体不承诺对这些文档进行适时的更新。

#### 版本信息

| 日期         | 版本  | 说明                                                                                                    |
|------------|-----|----------------------------------------------------------------------------------------------------|
| 2020/04/20 | 1.0 | 初始版本。                                                                                                    |
| 2021/02/08 | 1.1 | <ul> <li>支持外部设备 AHB PSRAM Memory Interface;</li> <li>支持外部设备 AHB HyperRAM Memory Interface;</li> <li>支持外部设备 APB SPI_Nor_Flash;</li> <li>GPIO 支持多种端口类型配置;</li> <li>I<sup>2</sup>C 支持多种端口类型配置;</li> <li>升级软件版本以及软件开发工具包。</li> </ul> |

# 目录

| 目录i           |
|---------------|
| 图目录ii         |
| 表目录iii        |
| 1 参考设计1       |
| 1.1 硬件参考设计1   |
| 1.2 软件参考设计1   |
| 2 硬件参考设计2     |
| 2.1 硬件环境2     |
| 2.2 软件环境2     |
| 2.3 硬件参考设计配置2 |
| 2.4 导入硬件参考设计2 |
| 2.5 综合        |
| 2.6 布局布线      |
| 2.7 下载        |
| 2.8 参考手册      |
| 3 软件参考设计6     |
| 3.1 软件环境6     |
| 3.2 导入软件参考设计6 |
| 3.3 编译7       |
| 3.4 下载        |
| 3.5 参考手册      |
| 4 硬件与软件下载9    |
| 4.1 下载方法9     |
| 4.2 参考手册11    |

## 图目录

| 图 2-1 导入硬件参考设计          |             | 3 |
|-------------------------|-------------|---|
| 图 2-2 综合                |             | ł |
| 图 2-3 布局布线              |             | ł |
| 图 3-1 导入软件编程参考设计        |             | 7 |
| 图 3-2 编译                |             | 3 |
| 图 4-1 器件 GW1NS-4C/GW1NS | R-4C 下载选项配置 | 0 |
| 图 4-2 器件 GW1NSER-4C 下载: | 选项配置        | 0 |

## 表目录

| 表 2-1 硬件参考设计配置 | 2 |
|----------------|---|
|                |   |
| 表 2-2 硬件参考设计   | 3 |

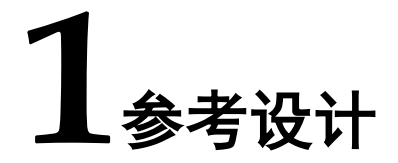

点击如下链接获取硬件和软件参考设计: cdn.gowinsemi.com.cn/Gowin EMPU V1.1.zip

#### 1.1 硬件参考设计

Gowin\_EMPU(GW1NS-4C)提供硬件参考设计:

 $Gowin\_EMPU\ref\_design\FPGA\_RefDesign$ 

#### 1.2 软件参考设计

Gowin\_EMPU(GW1NS-4C)提供 ARM Keil MDK(V.5.26 及以上版本) 和 GOWIN MCU Designer(V1.1 及以上版本)软件环境的软件编程参考设 计:

- Gowin\_EMPU\ref\_design\MCU\_RefDesign\Keil\_RefDesign
- Gowin\_EMPU\ref\_design\MCU\_RefDesign\GMD\_RefDesign

2 硬件参考设计

#### 2.1 硬件环境

DK-START-GW1NSR4C-QN48G V1.1: GW1NSR-LV4CQN48GC7/I6

#### 2.2 软件环境

Gowin\_V1.9.7.02Beta 及以上版本。

#### 2.3 硬件参考设计配置

以软件开发工具包 DK\_START\_GW1NSR4C\_QN48G\_V1.1 参考设计 为例,硬件参考设计配置,如表 2-1 所示。

表 2-1 硬件参考设计配置

| 配置选项            | 配置参数   |
|-----------------|--------|
| SRAM            | 16KB   |
| UART0           | Enable |
| Timer0          | Enable |
| Timer1          | Enable |
| WatchDog        | Enable |
| I2C Master      | Enable |
| AHB2 Master     | Enable |
| APB2 Master [1] | Enable |

## 2.4 导入硬件参考设计

以软件开发工具包 DK\_START\_GW1NSR4C\_QN48G\_V1.1 参考设计 为例。

双击打开 Gowin 云源软件,选择菜单栏"File > Open > gowin\_empu",

| 导入硬件参考设计,如图 2-1 所示。                                                                                                    |                          |
|----------------------------------------------------------------------------------------------------|--------------------------|
| 图 2-1 导入硬件参考设计                                                                                                    |                          |
| Image: Second state of the second state of the second s |                          |
| Recent Projects: Quick Start                                                                                                    |                          |
| New Project Open Project Open Example Project                                                                                                    |                          |
| Look in: /home/liukai/gowin_empu   Computer   inpl   iukai                                                                                                    | 01<br>10<br>'01<br>'mmer |
| File name: gowin_empu.gprj                                                                                                    |                          |
| Files of type:       GOWIN FPGA Designer Project File (*.gprj)                                                                                                    |                          |

硬件参考设计工程,工程文件如表 2-2 所示。

#### 表 2-2 硬件参考设计

| 文件                    | 描述                                                 |
|-----------------------|----------------------------------------------------|
| gowin_empu.v          | IP Core Generator 产生的 Gowin_EMPU(GW1NS-4C)硬<br>件设计 |
| gowin_empu_template.v | Gowin_EMPU(GW1NS-4C)Top Module 实例化和用户应<br>用设计      |
| ahb_multiple.v        | AHB2 Master 用户扩展接口应用案例                             |
| apb_multiple.v        | APB2 Master [1] 用户扩展接口应用案例                         |
| gowin_empu.cst        | 物理约束                                               |

### 2.5 综合

运行 Gowin 云源软件的综合工具 Synplify Pro 或 GowinSynthesis,综合硬件参考设计,产生综合后的网表文件,如图 2-2 所示。

| ee GOWIN F                                                                                                    | BGA Designer - [/netann/home/liukai/gowin.em                                         | nu/impl/awsynthesis/aowi        | in empu syn rat html]                                                                                                    | - × |
|----------------------------------------------------------------------------------------------------|--------------------------------------------------------------------------------------|---------------------------------|----------------------------------------------------------------------------------------------------|-----|
| File Edit Project Tools Window Help                                                                                                    | TOA Designer - [/netapp/nome/nutai/gowin_en                                          | ipu/impi/gwsyntnesis/gowi       |                                                                                                    | eex |
| D 🖻 🖩 🖷 🖷 🔺 🍾                                                                                                    | D) 🖺 🕌 S 🗏 🚼 🐣 👭                                                                     |                                 |                                                                                                    |     |
| Process © ®                                                                                                    | <ul> <li>Synthesis Messages</li> <li>Design Settings</li> </ul>                      | Synthesis Messages              |                                                                                                    |     |
| Timing Constraints Editor                                                                                                    |                                                                                      | Report Title                    | GowinSynthesis Report                                                                                                    |     |
| Synthesize     Synthesis Report     Netist File     Place & Boute                                                                                                    | Resource Usage Summary     Resource Utilization Summary     Timing     Clock Summary | Design File                     | /netapp/home/liukai/gowin_empu/src/gowin_empu.gowin_empu.v<br>/netapp/home/liukai/gowin_empu/src/dowin_empu.template.v<br>/netapp/home/liukai/gowin_empu/src/dab_multiple v<br>/netapp/home/liukai/gowin_empu/src/apb_multiple v<br>/netapp/home/liukai/gowin_empu/src/apb_decder.v<br>/netapp/home/liukai/gowin_empu/src/apb_decder.v |     |
| Place & Route Beport                                                                                                    | <ul> <li>Max Frequency Summary</li> </ul>                                            | GowinSynthesis Constraints File |                                                                                                    |     |
| Timing Analysis Report                                                                                                    | <ul> <li>Detail Timing Paths Informations</li> </ul>                                 | GowinSynthesis Version          | GowinSynthesis V1.9.7.02Beta1                                                                                                    |     |
| Ports & Pins Report                                                                                                    |                                                                                      | Created Time                    | Thu Feb 4 13:56:13 2021                                                                                                    |     |
| Power Analysis Report                                                                                                    |                                                                                      | Legal Announcement              | Copyright (C)2014-2021 Gowin Semiconductor Corporation. ALL rights reserved.                                                                                                    |     |
|                                                                                                    |                                                                                      | Top Level Module:               | Design Settings Gowin_EMPU_Template                                                                                                    |     |
| Design Process Hierarchy                                                                                                    | Start Page 💥 Desig                                                                   | In Summary 🛛 🔀                  | gowin_empu_syn.rpt.html 💥                                                                                                    |     |
| Console<br>T253 Optimizing Final 2 completed<br>Running inference<br>[30%] Inferring Phase 0 completed<br>[40%] Inferring Phase 2 completed<br>[55%] Inferring Phase 3 completed<br>Running technical mapping<br>[60%] Tech-Mapping Phase 0 completed<br>[65%] Tech-Mapping Phase 1 completed<br>[4] | топол<br>11                                                                          | m1                              |                                                                                                    |     |
| %                                                                                                    |                                                                                      |                                 |                                                                                                    |     |
| Console Message                                                                                                    |                                                                                      |                                 |                                                                                                    |     |

#### 图 2-2 综合

## 2.6 布局布线

完成综合后,运行 Gowin 云源软件的布局布线工具 Place & Route,布 局布线,产生硬件设计码流文件,如图 2-3 所示。

|                                         |                                                |                           |                                                                       | _   |
|-----------------------------------------|------------------------------------------------|---------------------------|-----------------------------------------------------------------------|-----|
| 👯 G(                                    | OWIN FPGA Designer - [/netapp/home/liukai/g    | owin_empu/impl/pnr/gowi   | in_empu.rpt.html] _                                                   | ×   |
| File Edit Project Tools Window Help     |                                                |                           |                                                                       | 3 💌 |
| 🗋 📂 🗄 🎼 🖛 🔺 🍾                           | 🗅 🗈 👪 🗲 🕦 🚼 👪 👭                                |                           |                                                                       |     |
| Process @ 🕅                             |                                                |                           |                                                                       |     |
| 🗆 📄 Design Summary                      |                                                |                           |                                                                       |     |
| User Constraints                        | <ul> <li>PnR Messages</li> </ul>               |                           | PnR Messages                                                          | _   |
| - EloorPlanner                          | • PnR Details                                  |                           | 1 mil nessages                                                        |     |
| Timing Constraints Editor               | Placer                                         | Report Title              | Gowin PnR Report                                                      |     |
|                                         | Resource Usage Summary                         | Design File               | /netapp/home/liukai/gowin_empu/impl/gwsynthesis/gowin_empu.vg         |     |
| Custosia Danast                         | <ul> <li>I/O Bank Usage Summary</li> </ul>     | Physical Constraints File | /netapp/home/liukai/gowin_empu/src/gowin_empu.cst                     |     |
| Multish Sile                            | Router                                         | Timing Constraints File   |                                                                       |     |
|                                         | <ul> <li>Global Clock Usage Summary</li> </ul> | GOWIN Version             | V1.9.7.02Beta1                                                        |     |
| Place & Route                           | <ul> <li>Global Clock Signals</li> </ul>       | Part Number               | GW1NSR-LV4CQN48GC7/I6                                                 |     |
|                                         | o Pinout by Port Name                          | Device                    | GW1NSR-4C                                                             |     |
| Ports S. Dins Deport                    | <ul> <li>All Package Pins</li> </ul>           | Created Time              | Thu Feb 4 13:58:42 2021                                               |     |
| Ports & Fills Report                    | <ul> <li>Memory Usage</li> </ul>               | Legal Announcement        | Copyright (C)2014-2021 Gowin Semiconductor Corporation. All rights re | ese |
| Power Analysis Report                   |                                                | -                         |                                                                       |     |
|                                         |                                                |                           |                                                                       |     |
|                                         |                                                |                           | Du D. D. H. H.                                                        |     |
|                                         |                                                |                           | PhR Details                                                           |     |
|                                         |                                                | Placer:                   |                                                                       |     |
|                                         |                                                | Ctarting Places           |                                                                       |     |
|                                         | •                                              | Startinu Placer:          |                                                                       | Þ   |
| Design Process Hierarchy                | 💡 Start Page 🗶 Design Summar                   | ry 💥 🔀 gowin_empu.ti      | r.html 💥 D gowin_empu.rpt.html 💥                                      |     |
| Console                                 |                                                |                           |                                                                       | 6 8 |
| Generate file "/netapp/home/liukai/gows | in empu/impl/pnr/gowin empu.power.html" com    | pleted                    |                                                                       |     |
| Generate file "/netapp/home/liukai/gow: | in_empu/impl/pnr/gowin_empu.pin.html" compl    | eted                      |                                                                       |     |
| Generate file "/netapp/home/liukai/gow: | in_empu/impl/pnr/gowin_empu.rpt.html" compl    | .eted                     |                                                                       |     |
| Generate file "/netapp/home/liukai/gow  | in_empu/impl/pnr/gowin_empu.vo" completed      | rteu                      |                                                                       |     |
| Generate file "/netapp/home/liukai/gow  | in_empu/impl/pnr/gowin_empu.tr.html" comple    | ted                       |                                                                       |     |
| Generate file "/netapp/home/liukai/gow  | in_empu/impl/pnr/gowin_empu.posp" completed    | 1                         |                                                                       |     |
| Inu Feb 4 13:58:42 2021                 |                                                |                           |                                                                       |     |
| %                                       |                                                |                           |                                                                       |     |
| Console Message                         |                                                |                           |                                                                       |     |

#### 图 2-3 布局布线

## 2.7 下载

参看第4章硬件与软件下载。

#### 2.8 参考手册

Gowin\_EMPU(GW1NS-4C)硬件设计,请参考:

- IPUG932, Gowin\_EMPU(GW1NS-4C)硬件设计参考手册
- <u>SUG100</u>, Gowin 云源软件用户指南
- <u>SUG101</u>, Gowin 设计约束指南

# 3软件参考设计

#### 3.1 软件环境

- ARM Keil MDK V5.26 及以上版本
- GOWIN MCU Designer V1.1 及以上版本

#### 3.2 导入软件参考设计

以软件开发工具包 GMD\_RefDesign 参考设计为例。

双击打开 GOWIN MCU Designer,选择菜单栏 "File > Open Projects from File System",导入软件编程参考设计,如图 3-1 所示。

| 图 3-1                                                                       | 导入软件编程参考设计                                                                 |                   |                              |                    |                                |
|-----------------------------------------------------------------------------|----------------------------------------------------------------------------|-------------------|------------------------------|--------------------|--------------------------------|
| 🐳 Import Projec                                                             | ts from File System or Archive                                             |                   |                              | _                  |                                |
| Import Projects<br>This wizard anal                                         | from File System or Archive<br>yzes the content of your folder or arch     | nive file to find | projects and import          | t them in the IDE. |                                |
| Import source:                                                              | C:\GMD\workspace\cm3_led                                                   |                   | ~                            | Directory          | <u>A</u> rchive                |
| type filter text                                                            |                                                                            |                   |                              | Selec              | t All                          |
| Folder<br>☑ cm3_led                                                         |                                                                            |                   | Import as<br>Eclipse project | Deselo             | ect All                        |
| <                                                                           |                                                                            |                   | >                            | Hide already       | open projects                  |
| Use <u>installed pro</u><br>Search for <u>n</u> er<br>Detect and <u>c</u> o | <u>jject configurators</u> to:<br>sted projects<br>nfigure project natures |                   |                              |                    |                                |
| Working Sets                                                                |                                                                            |                   |                              |                    |                                |
| <b>☐ Add projec</b><br>W <u>o</u> rking sets:                               | to working sets                                                            |                   |                              | ~                  | Ne <u>w</u><br>S <u>e</u> lect |
| ?                                                                           |                                                                            | < <u>B</u> ack    | <u>N</u> ext >               | <u>F</u> inish     | Cancel                         |

## 3.3 编译

单击工具栏编译按钮"<sup>S</sup>",或者右键单击当前工程,单击"Build Project" 选项,编译软件编程参考设计,产生软件编程设计二进制 BIN 文件,如图 **3-2** 所示。

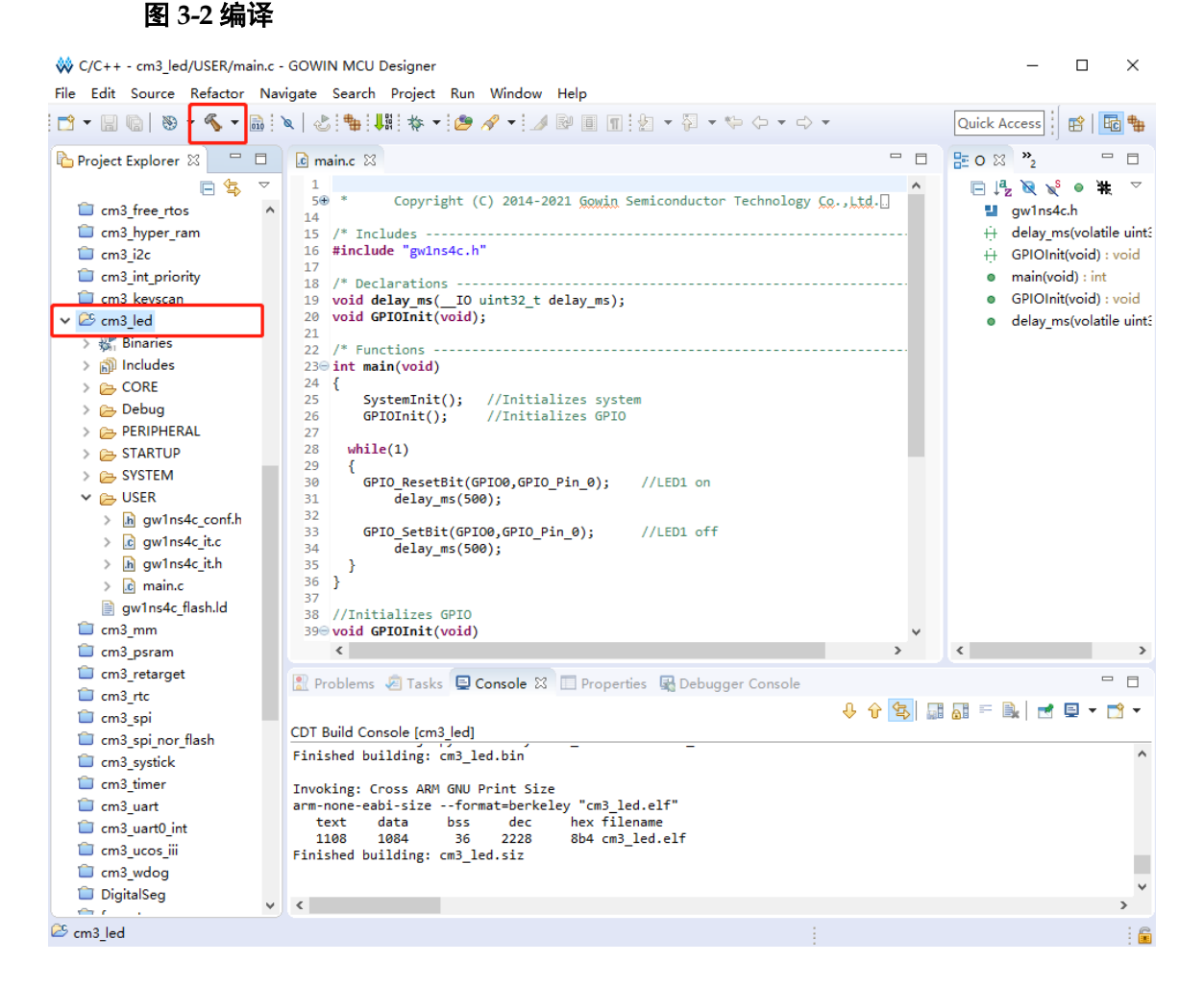

## 3.4 下载

参看第4章硬件与软件下载。

#### 3.5 参考手册

Gowin\_EMPU (GW1NS-4C)软件编程设计,请参考:

- IPUG928, Gowin\_EMPU(GW1NS-4C)IDE 软件参考手册
- IPUG931, Gowin\_EMPU(GW1NS-4C)软件编程参考手册
- <u>IPUG929</u>, Gowin\_EMPU(GW1NS-4C)串口调试参考手册

# 4 硬件与软件下载

#### 4.1 下载方法

使用 Gowin 云源软件的 Programmer 下载软件,下载 Gowin\_EMPU(GW1NS-4C)硬件设计码流文件和软件编程设计二进制 BIN 文件。

在 Gowin 云源软件中或安装路径下,打开下载软件 Programmer。

单击 Programmer 菜单栏 "Edit > Configure Device"或工具栏 "Configure Device" (*(*), 打开 Device configuration。

如果选用器件 GW1NS-4C/GW1NSR-4C,下载选项配置,如图 4-1 所示。

- Access Mode 下拉列表,选择"MCU Mode"选项。
- Operation 下拉列表,选择"Firmware Erase, Program"选项或"Firmware Erase, Program, Verify"选项。

| 🙀 Device configuration  |                                      | ?    | ×  |
|-------------------------|--------------------------------------|------|----|
| Device Operation        |                                      |      |    |
| Access Mode:            | MCV Mode                             |      | -  |
| Operation:              | Firmware Erase, Program              |      | -  |
| Firmware Erase, Prog    | ram                                  |      |    |
|                         |                                      |      |    |
|                         |                                      |      |    |
|                         |                                      |      |    |
| - Programming Options - |                                      |      |    |
| File name: E:/deskto    | p/mcu_test/m3_4c/gowin_empu_QN48G.fs |      |    |
| User Flash Initial      | zation                               |      |    |
| -FW/MCU/Binary Input O  | ptions                               |      |    |
| Firmware/Binary File:   | E:/desktop/mou_test/m3_4c/led.bin    |      |    |
|                         | Save                                 | Cano | el |

图 4-1 器件 GW1NS-4C/GW1NSR-4C 下载选项配置

如果选用器件 GW1NSER-4C,下载选项配置,如图 4-2 所示。

- Access Mode 下拉列表,选择"SecureFPGA Mode"选项。
- Operation 下拉列表, 选择"Firmware Erase, Program Securely"选项。

#### 图 4-2 器件 GW1NSER-4C 下载选项配置

| 辚 Device configuration                           |                                                   | ?        | × |
|--------------------------------------------------|---------------------------------------------------|----------|---|
| -Device Operation                                |                                                   |          |   |
| Access Mode:                                     | SecureFPGA Mode                                   |          | • |
| Operation:                                       | Firmware Erase, Program Securely                  |          | - |
| Firmware Erase, Progra<br>Key Authentication Cod | um,Verify with Security(One Time Programma<br>le) | able For | r |
| -Programming Options                             |                                                   |          |   |
| File name: C:/Users/De                           | sktop/secure_fpga/impl/pnr/secure_fpga.fs         | ; .      |   |
| User Flash Initiali:                             | zation                                            |          |   |
| -FW/MCU/Binary Input Op                          | tions                                             |          |   |
| Firmware/Binary File: [                          | ER_4C/Debug/bk_with_no_enroll_GW1NSER_4C.         | bin .    |   |
|                                                  | Save                                              | Cance    | 1 |

- "Programming Options > File name"选项,导入
   Gowin EMPU(GW1NS-4C)硬件设计码流文件。
- "FW/MCU/Binary Input Options > Firmware/Binary File"选项,导入
   Gowin\_EMPU(GW1NS-4C)软件编程设计二进制 BIN 文件。
- 单击 "Save",完成下载选项配置。

完成 Device configuration 后,单击 Programmer 工具栏 "Program/Configure"(事),完成 Gowin\_EMPU(GW1NS-4C)的硬件码流 文件和软件编程设计二进制 BIN 文件下载。

### 4.2 参考手册

Gowin\_EMPU (GW1NS-4C)的硬件与软件下载,请参考: SUG502, Gowin Programmer 用户指南。

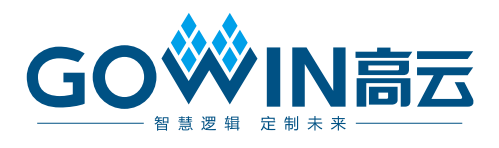